# Entrust Authority Security Manager and Luna HSM Integration Guide

007-500033-001 REV E 03 NOVEMBER 2021

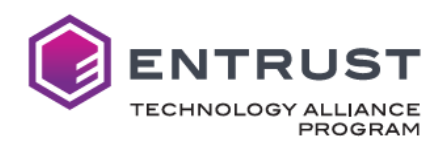

## Preface

### Scope

This technical integration guide provides an overview of how to integrate Entrust Authority Security Manager (EASM) with the Thales TCT Luna Hardware Security Module (HSM) in an X.509 Public Key Infrastructure (PKI) configuration.

## **Technical Support Information**

If a problem occurs during installing, registering, or operating this product, please review the documentation. For assistance in resolving the issue, contact the supplier or Thales Trusted Cyber Technologies (Thales TCT) Support. Thales TCT Customer Support operates 24 hours a day, 7 days a week. The level of access for this service is governed by the support plan arrangements made between Thales TCT and the organization. Please consult the support plan for further information about entitlements, including the hours when telephone support is available.

| Contact method           | Contact information                                                                                                    |                |
|--------------------------|----------------------------------------------------------------------------------------------------|----------------|
| Address                  | Thales Trusted Cyber Technologies<br>3465 Box Hill Corporate Center Drive<br>Suite D<br>Abingdon, MD 21009<br>USA                                   |                |
| Phone                    | United States                                                                                                    | (866) 307-7233 |
| Web                      | http://www.thalestct.com/support/                                                                                                    |                |
| Support and<br>Downloads | http://www.thalestct.com/support/ Provides access to the Thales Trusted Cyber Technologies Knowledge Base and quick downloads for various products. |                |

Please refer to: www.thalestct.com/document-disclaimer for information regarding use and limitations associated with this document.

© 2021 SafeNet Assured Technologies, LLC. All rights reserved. Thales Trusted Cyber Technologies and the Thales Trusted Cyber Technologies logo are trademarks and service marks of SafeNet Assured Technologies and/or its subsidiaries and are registered in certain countries. All other trademarks and service marks, whether registered or not in specific countries, are the property of their respective owners.

### Table of Contents

| Pre | face                                                              | 2 |
|-----|-------------------------------------------------------------------|---|
|     | Scope                                                             | 2 |
|     | Technical Support Information                                     | 2 |
| 1   | Introduction                                                      | 4 |
|     | Overview                                                          | 4 |
|     | Third-Party Application Versions Tested                           | 4 |
|     | Integration Matrix                                                | 4 |
|     | Prerequisites                                                     | 5 |
|     | Integration Synopsis                                              | 5 |
| 2   | Establish Network Trust Link between a Luna Client and a Luna HSM | 6 |
| 3   | Integrate Entrust Authority Security Manager with Luna HSM        | 7 |

# **1** Introduction

#### Overview

This document covers the necessary information to install, configure and integrate the Entrust Authority Security Manager with the Luna HSM. Integrating the Luna HSM with Security Manager provides enhanced hardware-based security validated to FIPS Level 2 or 3, depending on the Luna HSM configuration.

The Entrust Authority Security Manager serves as the X.509 Certification Authority in an Entrust infrastructure. Although it can operate in "software" mode, it can optionally use hardware devices where cryptographic operations and key storage are performed. By managing the full lifecycles of certificate-based digital identities, Entrust Authority Security Manager enables encryption, digital signature and authentication capabilities to be applied consistently and transparently across a broad range of applications and platforms.

#### Third-Party Application Versions Tested

- Entrust Authority Security Manager
- Entrust Authority Security Manager PostgreSQL
- Microsoft AD LDS

#### **Integration Matrix**

The table below enumerates all the versions of products tested in this integration.

| Platforms Tested    | Entrust<br>Authority<br>Security<br>Manager | Microsoft<br>AD LDS | Luna HSM<br>Software | Luna HSM<br>Firmware | Luna<br>Client |
|---------------------|---------------------------------------------|---------------------|----------------------|----------------------|----------------|
| Windows Server 2019 | 10.0.1.4                                    | 88                  | 5.4.10-4             | 6.21.6               | 7.11.2-85      |
| Windows Server 2019 | 10.0.1.4                                    | 88                  | 7.11.0-25            | 7.11.1               | 7.11.2-85      |

Note: As of 01 November 2021, the Luna Network HSM v 7.11 seen above has been validated by Entrust for EASM v.10. Test results for the earlier version of the HSM were not submitted for validation, but integration testing by Thales TCT was successful.

#### Prerequisites

In order to integrate Entrust Authority Security Manager with Luna HSM, the following prerequisites must be met:

- The Luna HSM is installed and operational
- The Luna Client is installed on the server
- The Network Trust Link (NTL) is established between the Luna Client and the Luna HSM. If assistance is needed to establish
  the NTL on a 7.11.1 client or newer, please see the following guide available in the support portal, which describes a quick and
  easy way of establishing the link:

#### How To: LunaCM ClientConfig Deploy

For older client versions, please refer to the following guide:

#### Guide: Configuring a Network Trust Link between a Luna Client and a Luna HSM

The following third party software also must be installed:

- Entrust Authority PostgreSQL Database
- Entrust Authority Security Manager
- Directory Server (AD LDS is used in this guide)

#### Integration Synopsis

- Establish (or verify) the connection between the Luna Client and Luna HSM
- Configure Entrust Authority Security Manager to use the HSM
- Initialize Security Manager

# 2 Establish Network Trust Link between a Luna Client and a Luna HSM

The Luna Client installed on the server enables communication between Security Manager and the HSM via a secure connection called a Network Trust Link. The first step in the integration is to establish this Network Trust Link if it has not already been done during Luna Client installation.

Use the following command to determine or verify that the connection has been established and a partition exists on the HSM that the client can access. If no slot and partition are found, use the document listed in the Prerequisites section to establish the Network Trust Link. The slot will be needed for a later step in the document, as will the partition password.

#### c:\Program Files\SafeNet\LunaClient>vtl verify

| c:\Prog<br>vtl (64 | gram Files\SafeNet\Luna<br>H-bit) v7.11.2-85 (7.11 | Client>vtl verify<br>.2-85-g2ecacd89). Copyright (c) 2021 SafeNet Assured Technologies, LLC. | All rights reserved |
|--------------------|----------------------------------------------------|----------------------------------------------------------------------------------------------|---------------------|
| The fol            | llowing Slots/Partition                            | s were found:                                                                                |                     |
| Slot               | Serial #                                           | Label                                                                                        |                     |
| ====               | =======                                            |                                                                                              |                     |
| 0                  | 100093065                                          | 171EntrustDG                                                                                 |                     |
| ALC: NO.           |                                                    |                                                                                              |                     |

## **3 Integrate Entrust Authority Security Manager with Luna HSM**

Rather than entering configuration data directly into the Security Manager configuration wizard, it is recommended to pre-populate directory-related fields, Security Manager-related fields, or both by entering data in the **entconfig.ini** file (Windows only).

The entconfig.ini file is located in the following directory:

#### C:\Program Files\Entrust\Security Manager\etc\ini

1. Run the Entrust Authority Security Manager Configuration Utility. Navigate to the Security Manager \bin directory and double click entConfig.exe.

C:\Program Files\Entrust\Security Manager\bin\entConfig.exe

2. The Database Deployment Model will pop up. Click Yes.

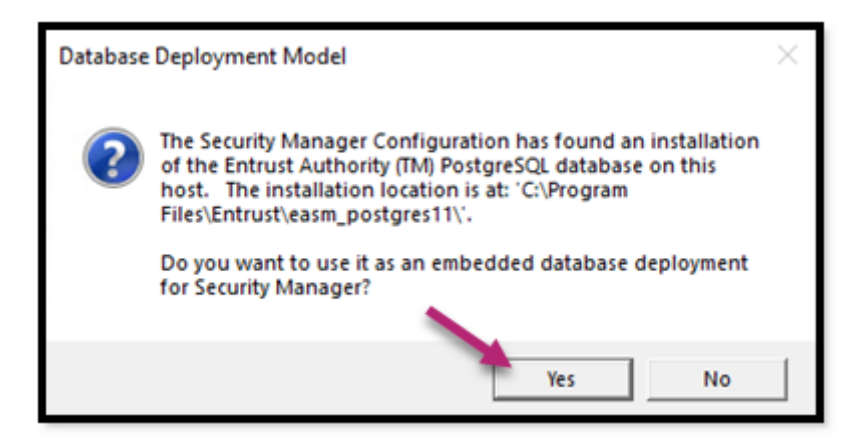

3. The Entrust Security Manager Configuration dialog box will launch. Click Next.

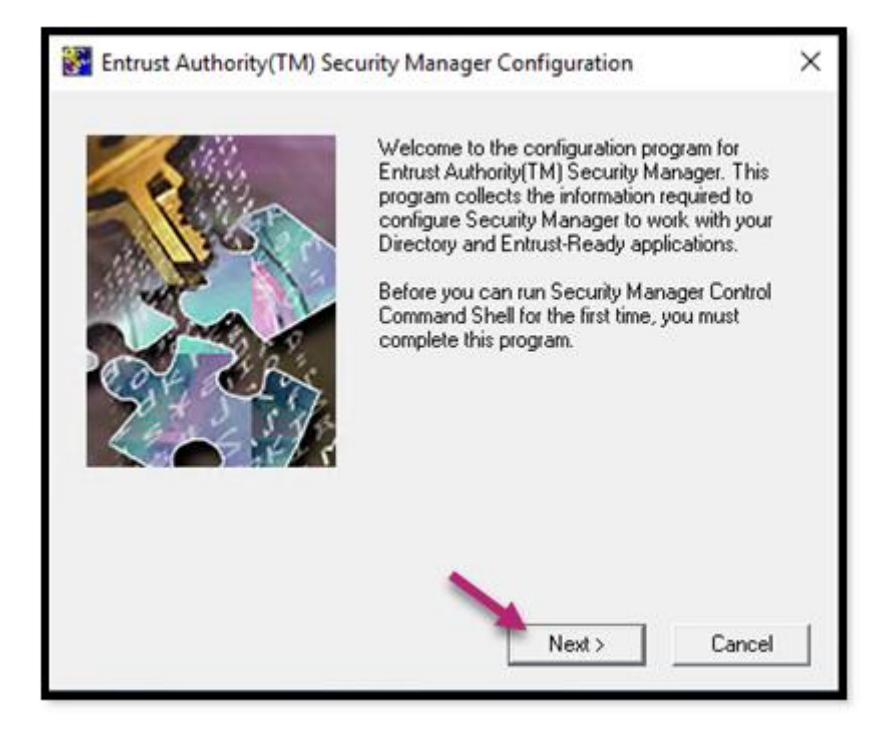

4. The Entrust Configuration wizard will launch. Click Next.

5. On the **Security Manager License Information** dialog, enter the license information from the Security Manager license card. Click **Next**. If the **entConfig.exe** file has been edited previously, as recommended, this information will be populated.

| <u>*</u>    | Security Manager Li                                                               | cense Informat                                               | ion                                                                                                  | $\times$ |
|-------------|-----------------------------------------------------------------------------------|--------------------------------------------------------------|----------------------------------------------------------------------------------------------------|----------|
| E<br>F<br>e | inter the information tha<br>Proceed to the other pay<br>enter Web information la | t appears on you<br>ges if you purcha:<br>ter using Security | r Security Manager license card.<br>sed other licenses. Note that you can<br>Manager Administration. |          |
|             | DV for Inspectio                                                                  | n Systems                                                    | CVCA for Foreign DVs                                                                                 |          |
|             | Enterprise                                                                        | Web                                                          | CVCA for Domestic DVs                                                                                |          |
|             |                                                                                   | Serial number:                                               |                                                                                                    |          |
|             | Ente                                                                              | erprise user limit:                                          |                                                                                                    |          |
|             | Enterprise                                                                        | licensing code:                                              |                                                                                                    |          |
|             |                                                                                   |                                                              |                                                                                                    |          |
|             |                                                                                   |                                                              | Next > Cancel                                                                                        |          |

6. On the Security Manager data and backup locations dialog, update the directories or accept the defaults. Click Next.

| 💱 Security Manager Data and Backup Locations                                            | $\times$ |
|-----------------------------------------------------------------------------------------|----------|
| The following folders will be created for Security Manager data files and backup files. |          |
| To accept the default folders, click Next.                                              |          |
| I o change a tolder, click Browse and choose another folder.                            |          |
| Folder for Security Manager data files:                                                 |          |
| C:\authdata Browse                                                                      |          |
| Select directory<br>Folder for Security Manager backup files:                           | ]        |
| C:\entbackup Browse                                                                     |          |
| < Back Next > Cancel                                                                    |          |

7. On the **Directory Node and Port** dialog window, select the type of directory being used and node name and listening details or accept the defaults. Click **Next**.

| Search 2017 Directory Node and Port                                                                                              | $\times$ |
|----------------------------------------------------------------------------------------------------|----------|
| Select the type of directory that Security Manager will use:                                                                     |          |
| Microsoft AD LDS                                                                                                    |          |
|                                                                                                    |          |
| Enter the DNS name (or IP address) and listen port of the server hosting your LDAP-compliant or Microsoft AD LDS/ADAM Directory. |          |
| Directory node name: WIN-ENTRUST171E Browse                                                                                      |          |
| Directory listen port: 389                                                                                                    |          |
|                                                                                                    |          |
| < Back Next > Cancel                                                                                                    |          |

8. The **CA Distinguished Name and Password** dialog will display; the CA DN will already be populated. Enter the password that was established when the Directory was created. Click **Test Bind Information**.

| 🚰 CA Distinguished Name and Password                                                                                                    | ×        |  |  |
|----------------------------------------------------------------------------------------------------|----------|--|--|
| Enter the distinguished name (DN) of your Certification Authority (CA) entry in<br>the Directory. If you do not have a CA entry in the Directory, exit this program<br>and create one.                                                      |          |  |  |
| Enter the CA DN exactly as it appears in the Directory (for example, ou=Marketing,o=Your Company,c=US).                                                                                                    |          |  |  |
| CA <u>D</u> N:                                                                                                    |          |  |  |
| cn=ca root,o=thales,c=CA                                                                                                    |          |  |  |
| Enter the password for this CA. Use the same password that was added when the CA entry in the Directory was created. This password allows Security Manager to write certificate information to the Directory. CA Directory access password: |          |  |  |
|                                                                                                    | <u> </u> |  |  |
| < <u>B</u> ack <u>N</u> ext > Cancel                                                                                                    |          |  |  |

9. A Bind Result dialog will display indicating that the bind was successful. Click OK.

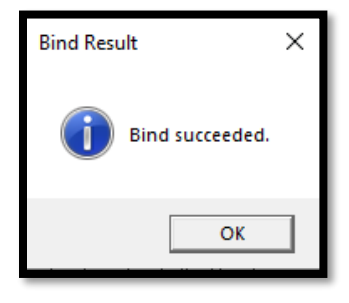

10. The **Directory Administrator Distinguished Name and Password** dialog will display. The **Directory Administrator DN** will already be populated. Enter the password that was established when the Directory Administrator credentials were created. Click **Test Bind Information**.

| 😵 Directory Administrator Distinguished Name and Password                                                                                                    | × |
|----------------------------------------------------------------------------------------------------|---|
| To perform tasks such as adding, deleting, and modifying entries in the<br>Directory, Security Manager Administration needs to bind to the Directory with<br>the credentials of a user with Directory administrative privileges. Enter the<br>distinguished name (DN) of a user with Directory Administrator privileges. |   |
| Directory Administrator <u>D</u> N:<br>cn=ca root.o=thales.c=CA                                                                                                    |   |
| Enter the password for the Directory Administrator.Use the same password that was added when the Directory Administrator credentials were created.                                                                                                    |   |
| Directory access password:           **********                                                                                                    | ] |
| < <u>B</u> ack <u>N</u> ext > Cancel                                                                                                    | ] |

11. A Bind Result dialog will display indicating that the bind was successful. Click OK.

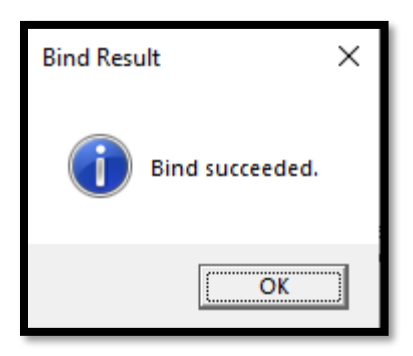

12. The Advanced Directory Attributes dialog will display. Accept the defaults. Click Next.

| X Advanced Directory Attributes                                                                                                    | × |
|----------------------------------------------------------------------------------------------------|---|
| Only administrative users who have customized their Directory should change the values in this dialog box.<br>If you want to use the default values, click Next. |   |
| Distinguished Names Custom Attributes Initial Searchbase                                                                                                    |   |
| Enter the full DN for the First Officer:                                                                                                    |   |
| cn=First Officer,cn=ca root,o=thales,c=CA                                                                                                    |   |
|                                                                                                    |   |
|                                                                                                    |   |
|                                                                                                    |   |
|                                                                                                    |   |
| < Back Next > Cancel                                                                                                    |   |

13. The Verify Directory Information dialog will display. Accept the default to verify the directory. Click Next.

| 😵 Verify Directory Information                                                                                                    | × |
|----------------------------------------------------------------------------------------------------|---|
| Most Security Manager configuration problems result from incorrect Directory information.<br>You should verify Security Manager can use the Directory information you entered. |   |
| < <u>B</u> ack <u>N</u> ext > Cancel                                                                                                    |   |

14. The **ENTDVT Logfile** dialog will display with the results of the directory test. Scroll to the end of the results. No fatal errors, errors or notes should be recorded. If there are errors, these will need to be resolved after reviewing the details of the log. When there are no errors, click **Next**.

| 🚰 ENTDVT Logfile                                                                                                    |                 | × |
|----------------------------------------------------------------------------------------------------|-----------------|---|
| The Entrust Directory Verification Tool has encountered a fatal error.<br>Inspect the logs in 'C:\Program Files\Entrust\Security Manager\etc\dvt'<br>directory to determine                                                                                                    |                 |   |
| Entrust Directory Verification Tool (entDvt) Version 10.0.1 Detailed Lo<br>Mon Aug 9 12:28:55 2021                                                                                                    | g F 🔨           |   |
| Please refer to the end of the file for a summary of test results.                                                                                                    |                 |   |
| Configuration information:       CA DN       = cn=ca root, o=thales, c=CA         Diradmin DN       = cn=Entrust DirAdmin, cn=Ro         First Officer DN       = cn=First Officer, cn=ca root,         Server       = TCP=WIN-ENTRUST171B+         Directory Protocol       = LDAP v3         Directory Encoding       = Binary         3.0/4.0 Compatibility       = Disabled | les<br>o=<br>38 |   |
| <                                                                                                    | > <sup>×</sup>  |   |
| < Back Next > C                                                                                                    | ancel           |   |

| 😵 ENTDVT Logfile                                                                                                    |                                                                                                    |                                                                                         |        | × |
|----------------------------------------------------------------------------------------------------|----------------------------------------------------------------------------------------------------|-----------------------------------------------------------------------------------------|--------|---|
| Directory verification complete                                                                                                    | ed successfully.                                                                                                    |                                                                                         |        |   |
| Successfully up<br>Removing user<br>Successfully de<br>Removing entru<br>Successfully de<br>Disconnecting.<br>Removing user<br>Successfully rer | dated attribute in<br>certificate.<br>leted attribute fro<br>istUser object cla<br>leted object class<br>entry with a single<br>noved entry from | the entry.<br>m the entry.<br>ss.<br>from the entry.<br>e-valued RDN.<br>the Directory. | ^      |   |
| Summary:<br>Total number of<br>Total number of<br>Total number of                                                                               | fatal errors:<br>errors:<br>notes:                                                                                                    | 0<br>0<br>0                                                                             | ¥      |   |
| <                                                                                                    |                                                                                                    |                                                                                         | >      |   |
|                                                                                                    | < Back                                                                                                    | Next >                                                                                  | Cancel |   |

15. The Current User's Windows Login Password dialog will display. Enter the current Windows user's password. Click Next.

| Eurrent User's Windows Login Password                                                                                                    | × |
|----------------------------------------------------------------------------------------------------|---|
| The password for the current user is needed to start the Security Manager<br>service.<br>Enter your Windows login password (not a Security Manager password). |   |
| Windows ID: WIN-ENTRUST171B\Administrator Password:                                                                                                    |   |
| < <u>B</u> ack <u>N</u> ext > Cancel                                                                                                    |   |

16. The Select ODBC Data Source dialog will display. Click Next.

| Select ODBC Data Source                                                              | × |
|--------------------------------------------------------------------------------------|---|
| Select the ODBC Data Source that Security Manager will use for database connections. |   |
| Available ODBC Data Sources:                                                         |   |
| EASM_Entrust_PostgreSQL                                                              |   |
| < <u>B</u> ack <u>N</u> ext > Cance                                                  | - |

17. The **Database User and Password** dialog will display. Enter the password that was created for the easm\_entrust PostgreSQL user during the Entrust Postgres installation. Click **Next**.

| 😵 Database User and                                       | Password                                                                                                  | × |
|-----------------------------------------------------------|----------------------------------------------------------------------------------------------------|---|
| Enter the name of the<br>embedded PostgreSQI<br>database. | database user and the database password for the<br>_ database Security Manager will use to connect to the |   |
| Database User:                                            | easm_entrust                                                                                              |   |
| Password:                                                 | *****                                                                                                    |   |
|                                                           | Verify database configuration information                                                                 |   |
|                                                           |                                                                                                    |   |
|                                                           | < Back Next > Cancel                                                                                      |   |

18. The **Database Backup User and Password** dialog will display. Enter the password that was created for the easm\_entbackup PostgreSQL user from the Entrust Postgres installation. Click **Next**.

| 🚰 Database Backup User and Password                                                                         | ×   |
|----------------------------------------------------------------------------------------------------|-----|
| Enter the password that was assigned to the backup user when the Entrust PostgreSQL database was installed. |     |
| Database Backup User: easm_entbackup<br>Password: ******                                                    |     |
| < Back Next > Can                                                                                           | cel |

19. Set the desired Security Manager Port Configuration values and click Next.

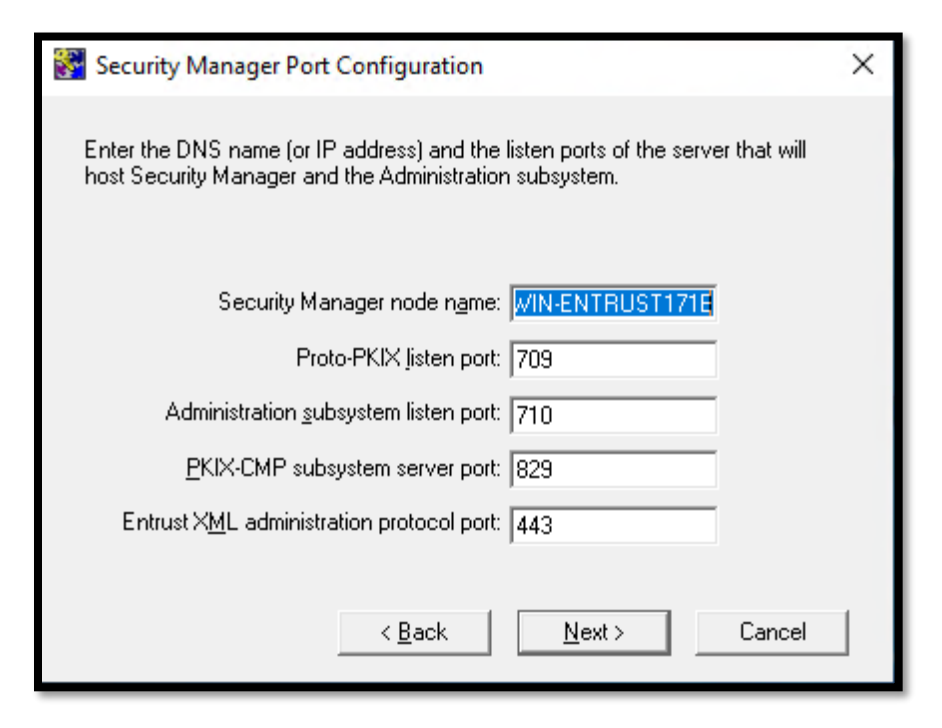

20. Set the CA Type value and click Next.

| 😵 СА Туре                                                                                                    | × |
|----------------------------------------------------------------------------------------------------|---|
| A hierarchy of CAs comprises several CAs linked in a tree structure underneath<br>a Root CA. A CA that is not part of a hierarchy is also referred to as a Root CA,<br>because it may have subordinates in the future.<br>Any other CA in a hierarchy is called a Subordinate CA.<br>Select the type of CA you are configuring. |   |
| Boot CA                                                                                                    |   |
| C Country Signing Root CA (CSCA)                                                                                                    |   |
| C Subordinate CA                                                                                                    |   |
| Root CA used as Single Point of Contact CA (SPOC)                                                                                                    |   |
| < <u>B</u> ack <u>N</u> ext > Cancel                                                                                                    |   |

21. The Cryptographic Information dialog will display with the Certification Authority Key Generation tab selected. Select Use hardware, and click Next.

| 😵 Ci | ryptographic Information                                    | ×   |
|------|-------------------------------------------------------------|-----|
|      |                                                             |     |
|      | CA Signing Algorithm Policy Certificate                     |     |
|      | User Signing Key Type User Encryption Key Type              |     |
|      | Certification Authority Key Generation CA Key Type Database |     |
|      | · · · · · · · · · · · · · · · · · · ·                       |     |
|      | CA key generation:                                          |     |
|      |                                                             |     |
|      |                                                             |     |
|      | C Lise software                                             |     |
|      | C use soltware                                              |     |
|      | <ul> <li>Use hardware</li> </ul>                            |     |
|      |                                                             | - b |
|      |                                                             |     |
|      |                                                             |     |
|      |                                                             |     |
|      |                                                             |     |
|      |                                                             |     |
|      |                                                             |     |
|      |                                                             |     |
|      | <back next=""> Can</back>                                   | el  |
|      |                                                             |     |

22. The **CA Key Type tab** defines the CA key pair type and parameters. Select the desired CA key pair type and parameter. Click **Next**.

| 😽 C | ryptographic Information                                                                                                    | ×    |
|-----|----------------------------------------------------------------------------------------------------|------|
|     | CA Signing Algorithm     Policy Certificate       User Signing Key Type     User Encryption Key Type       Certification Authority Key Generation     CA Key Type       CA key pair type:     CA Key Type |      |
|     | ● RSA ○ DSA ○ EC Parameters:                                                                                                    |      |
|     | 2048                                                                                                    |      |
|     | < Back Next > Ca                                                                                                    | ncel |

23. On the **Database** tab, select the desired database encryption algorithm. Click **Next**.

| 💱 Ci | ryptographic Information                                                                                                    | ×     |
|------|----------------------------------------------------------------------------------------------------|-------|
|      | CA Signing Algorithm       Policy Certificate         User Signing Key Type       User Encryption Key Type         Certification Authority Key Generation       CA Key Type         Database       Database         Database encryption algorithm:       AES-CBC-128         AES-CBC-256       AES-GCM-226         AES-GCM-256       TRIPLEDES-CBC-192 |       |
|      | < Back Next > Ca                                                                                                    | incel |

24. The **User Signing Key Type** tab defines the key pair type and parameters for user signing keys. Select the desired type and parameter. Click **Next**.

| 😵 C | ryptographic Information                                                                                                    | Х  |
|-----|----------------------------------------------------------------------------------------------------|----|
|     | CA Signing Algorithm Policy Certificate<br>Certification Authority Key Generation CA Key Type Database<br>User Signing Key Type User Encryption Key Type<br>Signing and Nonrepudiation Keys: |    |
|     |                                                                                                    |    |
|     | Parameters:                                                                                                    |    |
|     | 2048                                                                                                    |    |
|     | < Back Next > Cano                                                                                                    | el |

25. The **User Encryption Key Type** tab defines the key pair type and parameters for user encryption keys. Select the desired type and parameter. Click **Next**.

| <mark> </mark> Cr | yptographic Information                                         | ×    |
|-------------------|-----------------------------------------------------------------|------|
|                   |                                                                 |      |
|                   | CA Signing Algorithm Policy Certificate                         |      |
|                   | Certification Authority Key Generation   CA Key Type   Database |      |
|                   | User Signing Key Type User Encryption Key Type                  |      |
|                   | Encryption and Dual Usage Keys:                                 |      |
|                   |                                                                 |      |
|                   |                                                                 |      |
|                   | Parameters:                                                     |      |
|                   | 2048                                                            |      |
|                   |                                                                 |      |
|                   |                                                                 |      |
|                   |                                                                 |      |
|                   |                                                                 |      |
|                   |                                                                 |      |
|                   | < Back Next > Ca                                                | ncel |
| _                 |                                                                 |      |

26. On the CA Signing Algorithm tab, select the CA Signature Algorithm. Click Next.

| 😵 Ci | ryptographic Information                                                                                                    | ×     |
|------|----------------------------------------------------------------------------------------------------|-------|
|      | Certification Authority Key Generation       CA Key Type       Database         User Signing Key Type       User Encryption Key Type         CA Signing Algorithm       Policy Certificate |       |
|      | Signature Algorithm:                                                                                                    |       |
|      | RSAPSS-SHA224<br>RSAPSS-SHA256<br>■CARCE CHA394<br>< Back Next > Ca                                                                                                    | ancel |

27. On the **Policy Certificate** tab, which defines the lifetime of the Entrust policy certificate, enter the **Policy Certificate Lifetime** value. Click **Next**.

| 😽 C | ryptographic Information                                                                        | × |
|-----|-------------------------------------------------------------------------------------------------|---|
|     |                                                                                                 |   |
|     | Certification Authority Key Generation CA Key Type Database                                     |   |
|     | User Signing Key Type User Encryption Key Type                                                  |   |
|     | CA Signing Algorithm Policy Certificate                                                         |   |
|     | Enter the number of days you want the policy certificate to be valid before it must be updated. |   |
|     | Policy Certificate Lifetime: 30                                                                 |   |
|     |                                                                                                 |   |
|     |                                                                                                 |   |
|     |                                                                                                 |   |
|     | < Back Next > Cancel                                                                            |   |

28. A **No Hardware Device Found** dialog box will display. Click **OK** to proceed with providing Security Manager with the location of the necessary library file.

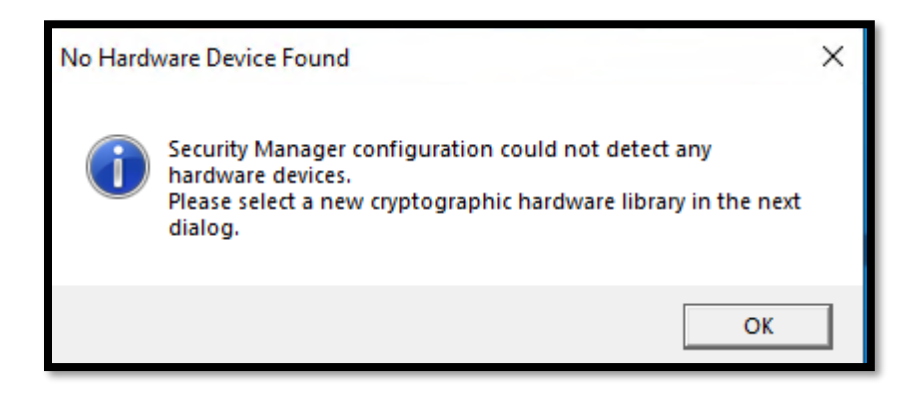

29. In the resulting **Select New Cryptographic Hardware Library** dialog box, navigate to the location of the **cryptoki.dll** library file that Security Manager will use to communicate with the Luna HSM and click **Open**.

Unless a custom installation path was specified when installing the Luna client, **cryptoki.dll** can be found at the following location:

| Select New Cryptographic Ha                                             | rdware Library                  |                              | ×        |  |
|-------------------------------------------------------------------------|---------------------------------|------------------------------|----------|--|
| $\leftarrow$ $\rightarrow$ $\checkmark$ $\uparrow$ $\square$ $\ll$ Safe | eNet → LunaClient → V Č         | Search LunaClient            | ٩        |  |
| Organize 🔻 New folder                                                   | Organize ▼ New folder 🛛 🔠 ▼ 🔟 😮 |                              |          |  |
| authdata ^                                                              | Name                            | Date modified                | Туре ^   |  |
| easm_entrust_p                                                          | CSP                             | 8/9/2021 4:33 PM             | File fol |  |
| easm_entrust_r                                                          | data                            | 8/9/2021 4:32 PM             | File fol |  |
| entbackup                                                               | G5Driver                        | 8/9/2021 4:33 PM             | File fol |  |
| PerfLogs                                                                | JCProv                          | 8/9/2021 4:33 PM             | File fol |  |
| Program Files                                                           | JSP                             | 8/9/2021 4:33 PM             | File fol |  |
| Common File                                                             | KSP                             | 8/9/2021 4:33 PM             | File fol |  |
| Entrust                                                                 | PedClient_service               | 8/9/2021 4:33 PM             | File fol |  |
|                                                                         | samples                         | 8/9/2021 4:32 PM             | File fol |  |
| internet explc                                                          | snmp                            | 8/9/2021 4:33 PM             | File fol |  |
| Microsoft AD                                                            | 🖄 cklog201.dll                  | 5/6/2021 1:13 PM             | Applic   |  |
| - SafeNet                                                               | 🕙 cryptoki.dll                  | 5/6/2021 1:13 PM             | Applic   |  |
| LunaClient                                                              | rbs_processor2.dll              | 5/6/2021 1:13 PM             | Applic 🗸 |  |
| — () ¥                                                                  | <                               |                              | >        |  |
| File na                                                                 | me: cryptoki.dll                | v dynamic link libraries (*. | dll) 🗸   |  |
|                                                                         |                                 | Open C                       | ancel    |  |

C:\Program Files\SafeNet\LunaClient\cryptoki.dll

30. On the Use This Hardware dialog, the available HSM slot(s) will be listed. Select the desired HSM slot and click Next.

| 😵 Use This Hardware                    |             |        | ?    | ×  |
|----------------------------------------|-------------|--------|------|----|
| Select the hardware you want to use.   |             |        |      |    |
|                                        |             |        |      |    |
| Hardware:                              |             |        |      |    |
| none                                   |             |        |      |    |
| Thales TCT LunaSA 7.11.0 SN : 10009300 | 65 SLOT : 0 |        |      |    |
|                                        |             |        |      |    |
|                                        |             |        |      |    |
|                                        |             |        |      |    |
|                                        |             |        |      |    |
|                                        |             |        |      |    |
|                                        |             |        |      |    |
|                                        |             |        |      |    |
| 1                                      |             |        |      |    |
|                                        |             |        |      |    |
|                                        |             |        |      |    |
|                                        | < Back      | Next > | Cano | el |
|                                        |             |        |      |    |

31. On the CRL Configuration dialog, select No, do not work with Microsoft Windows applications. Click Next.

| 😵 CRL configuration                                                                                                    | ×  |
|----------------------------------------------------------------------------------------------------|----|
|                                                                                                    |    |
| If you choose to work with Microsoft Windows applications, there are additional<br>settings you must configure manually.<br>For more information about these settings, consult the Security Manager<br>documentation. |    |
| Do you want to make your published Certificate Revocation Lists (CRLs) compatib<br>for use with Microsoft Windows client applications?                                                                                | le |
| Your selection will affect how CRLs are issued after a CA key update operation, ar<br>how the CRL Distribution Point (CDP) appears in certificates.                                                                   | nd |
| C Yes                                                                                                    |    |
| Make combined CRLs compatible with applications on any Microsoft OS                                                                                                    | 2  |
| No. do not work with Microsoft Windows applications                                                                                                    |    |
| Enable Combined CRL                                                                                                    |    |
| < <u>B</u> ack <u>N</u> ext > Cancel                                                                                                    |    |

32. The CRL Distribution Point Information dialog will display. Click Next.

| CRL Distribution Point Information                                                                                                    | $\times$ |
|----------------------------------------------------------------------------------------------------|----------|
| Shared network CRL folders. Use Change button to select an existing network share<br>Combined CRL share is mandatory if URLs defined.<br>Partitioned CRL share is mandatory if partitioned URLs defined | e.       |
| Combined CRL: NWIN-ENTRUST171B\CRL Disable Change                                                                                                    |          |
| Partitioned CRL: \\\WIN-ENTRUST171B\CRL Disable Change                                                                                                    |          |
| Define one or more URLs for the distribution points in the CDP extension in certificate<br>The URL host needs to be accessible by the entity validating the certificate.                                | BS.      |
| URL Type: http                                                                                                    |          |
| URL Host:                                                                                                    |          |
|                                                                                                    |          |
| CDP Definition:                                                                                                    | _        |
| CDP Definition: Create from Settings Add                                                                                                    |          |
| CDP Definition: Create from Settings Add Default CDP URLs: Include LDAP DN LDAP DN Last                                                                                                    |          |
| CDP Definition:                                                                                                    |          |
| CDP Definition:                                                                                                    |          |
| CDP Definition:                                                                                                    |          |

33. Set the desired CA Certificate Properties values. Click Next

| CA Certificate Properties                                                                                                    | $\times$ |
|----------------------------------------------------------------------------------------------------|----------|
| Set the CA certificate lifetime.<br>The minimum CA certificate lifetime is 2 months. The maximum CA certificate<br>lifetime you can set is 3000 months or to Dec 30 2999 23:59:59 UTC, whichever<br>is shorter. A lifetime of 0 is also allowed and indicates no well-defined expiration<br>date and results in a certificate expiration of 9999-12-31-23:59:59 UTC.  |          |
| CA verification certificate lifetime: 120 months                                                                                                    |          |
| Set the CA private key usage period.<br>The CA private key usage period is a percentage of the CA certificate lifetime.<br>The CA private key usage period can range from 20.0000 to 100.0000 percent<br>of the CA verification certificate lifetime with up to 4 digits of precision. Audits are<br>logged as the end of the CA private key usage period approaches. |          |
| CA private key usage period: 100 %                                                                                                    |          |
| < Back Next > Cancel                                                                                                    |          |

34. A CRL Share warning dialog will display indicating a share for C:\CRL has been created. Click OK.

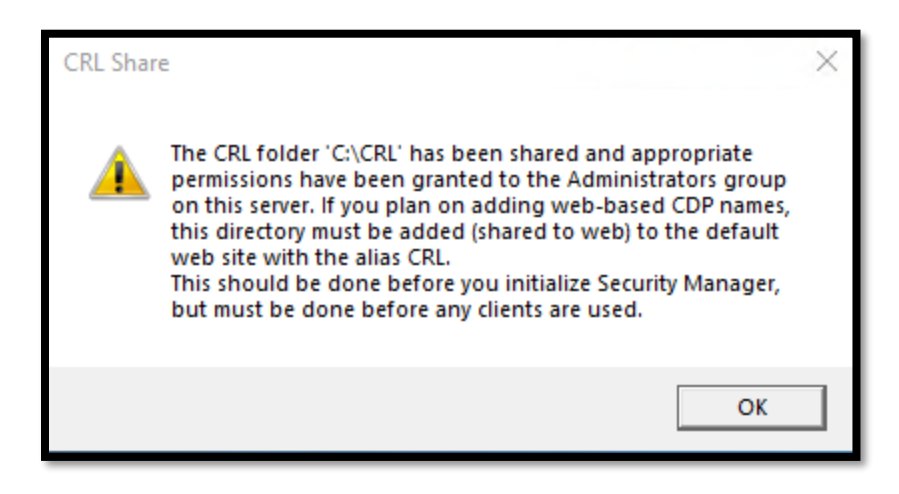

35. The **Configuration Complete** dialog box will be displayed. Check the **Run Security Manager Control Shell now** option. Click **OK** to complete the configuration process.

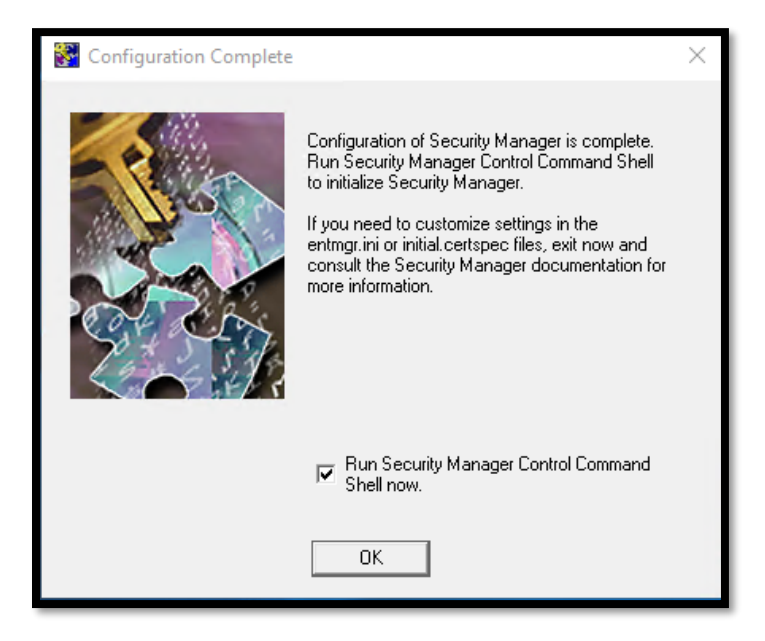

36. The Security Manager Control Command Shell will launch and begin the CA initialization process. Entrust Authority Security Manager detects the hardware, and requests the hardware password in order to generate the CA keys on the Luna HSM. Enter the HSM partition password.

| Starting First-Time Initialization                                                                                                    |
|----------------------------------------------------------------------------------------------------|
| A Hardware Security Module (HSM) will be used for the CA key:<br>Thales TCT LunaSA 7.11.0 SN : 100093065<br>The HSM requires a password. |
| Enter password for CA hardware security module (HSM):                                                                                    |

37. Create and confirm the passwords for the necessary Entrust Security Manager Accounts. When complete, press return to exit the initialization script.

| Confirm new password for Master1:<br>Enter new password for Master2:<br>Confirm new password for Master3:<br>Enter new password for Master3:<br>Enter new password for First Officer:<br>Confirm new password for First Officer:<br>Initialization starting; creating ca keys<br>Initialization starting; creating ca keys<br>Initialization complete.<br>Starting the services<br>Creating CA profile<br>Creating First Officer profile<br>You are logged in to Security Manager Control Command Shell.<br>Performing database backup<br>NOTICE: pg_stop_backup complete, all required WAL segments have been archived<br>SUCCESS: Full backup completed successfully.<br>Enabling autologin for service startup<br>Press return to exit | Enter new password for Master1:                                               |
|----------------------------------------------------------------------------------------------------|-------------------------------------------------------------------------------|
| Enter new password for Master2:<br>Confirm new password for Master2:<br>Enter new password for Master3:<br>Confirm new password for Master3:<br>Enter new password for First Officer:<br>Confirm new password for First Officer:<br>Initialization starting; creating ca keys<br>Initialization complete.<br>Starting the services<br>Creating CA profile<br>Creating CA profile<br>You are logged in to Security Manager Control Command Shell.<br>Performing database backup<br>NOTICE: pg_stop_backup complete, all required WAL segments have been archived<br>SUCCESS: Full backup completed successfully.<br>Enabling autologin for service startup<br>Press return to exit                                                         | Confirm new password for Master1:                                             |
| Confirm new password for Master2:<br>Enter new password for Master3:<br>Confirm new password for Master3:<br>Enter new password for First Officer:<br>Confirm new password for First Officer:<br>Initialization starting; creating ca keys<br>Initialization complete.<br>Starting the services<br>Creating CA profile<br>Creating First Officer profile<br>You are logged in to Security Manager Control Command Shell.<br>Performing database backup<br>NOTICE: pg_stop_backup complete, all required WAL segments have been archived<br>SUCCESS: Full backup completed successfully.<br>Enabling autologin for service startup<br>Press return to exit                                                                                 | Enter new password for Master2:                                               |
| Enter new password for Master3:<br>Confirm new password for Master3:<br>Enter new password for First Officer:<br>Confirm new password for First Officer:<br>Initialization starting; creating ca keys<br>Initialization complete.<br>Starting the services<br>Creating CA profile<br>Creating First Officer profile<br>You are logged in to Security Manager Control Command Shell.<br>Performing database backup<br>NOTICE: pg_stop_backup complete, all required WAL segments have been archived<br>SUCCESS: Full backup completed successfully.<br>Enabling autologin for service startup<br>Press return to exit                                                                                                    | Confirm new password for Master2:                                             |
| Confirm new password for Master3:<br>Enter new password for First Officer:<br>Confirm new password for First Officer:<br>Initialization starting; creating ca keys<br>Initialization complete.<br>Starting the services<br>Creating CA profile<br>Creating First Officer profile<br>You are logged in to Security Manager Control Command Shell.<br>Performing database backup<br>NOTICE: pg_stop_backup complete, all required WAL segments have been archived<br>SUCCESS: Full backup completed successfully.<br>Enabling autologin for service startup<br>Press return to exit                                                                                                    | Enter new password for Master3:                                               |
| Enter new password for First Officer:<br>Confirm new password for First Officer:<br>Initialization starting; creating ca keys<br>Initialization complete.<br>Starting the services<br>Creating CA profile<br>Creating First Officer profile<br>You are logged in to Security Manager Control Command Shell.<br>Performing database backup<br>NOTICE: pg_stop_backup complete, all required WAL segments have been archived<br>SUCCESS: Full backup completed successfully.<br>Enabling autologin for service startup<br>Press return to exit                                                                                                    | Confirm new password for Master3:                                             |
| Confirm new password for First Officer:<br>Initialization starting; creating ca keys<br>Initialization complete.<br>Starting the services<br>Creating CA profile<br>Creating First Officer profile<br>You are logged in to Security Manager Control Command Shell.<br>Performing database backup<br>NOTICE: pg_stop_backup complete, all required WAL segments have been archived<br>SUCCESS: Full backup completed successfully.<br>Enabling autologin for service startup<br>Press return to exit                                                                                                    | Enter new password for First Officer:                                         |
| <pre>Initialization starting; creating ca keys<br/>Initialization complete.<br/>Starting the services<br/>Creating CA profile<br/>Creating First Officer profile<br/>You are logged in to Security Manager Control Command Shell.<br/>Performing database backup<br/>NOTICE: pg_stop_backup complete, all required WAL segments have been archived<br/>SUCCESS: Full backup completed successfully.<br/>Enabling autologin for service startup<br/>Press return to exit</pre>                                                                                                    | Confirm new password for First Officer:                                       |
| <pre>Initialization starting; creating ca keys Initialization complete. Starting the services Creating CA profile Creating First Officer profile You are logged in to Security Manager Control Command Shell. Performing database backup NOTICE: pg_stop_backup complete, all required WAL segments have been archived SUCCESS: Full backup completed successfully. Enabling autologin for service startup Press return to exit</pre>                                                                                                    |                                                                               |
| Initialization complete.<br>Starting the services<br>Creating CA profile<br>Creating First Officer profile<br>You are logged in to Security Manager Control Command Shell.<br>Performing database backup<br>NOTICE: pg_stop_backup complete, all required WAL segments have been archived<br>SUCCESS: Full backup completed successfully.<br>Enabling autologin for service startup<br>Press return to exit                                                                                                    | Initialization starting; creating ca keys                                     |
| <pre>Starting the services<br/>Creating CA profile<br/>Creating First Officer profile<br/>You are logged in to Security Manager Control Command Shell.<br/>Performing database backup<br/>NOTICE: pg_stop_backup complete, all required WAL segments have been archived<br/>SUCCESS: Full backup completed successfully.<br/>Enabling autologin for service startup<br/>Press return to exit</pre>                                                                                                    | Initialization complete.                                                      |
| Creating CA profile<br>Creating First Officer profile<br>You are logged in to Security Manager Control Command Shell.<br>Performing database backup<br>NOTICE: pg_stop_backup complete, all required WAL segments have been archived<br>SUCCESS: Full backup completed successfully.<br>Enabling autologin for service startup<br>Press return to exit                                                                                                    | Starting the services                                                         |
| Creating First Officer profile<br>You are logged in to Security Manager Control Command Shell.<br>Performing database backup<br>NOTICE: pg_stop_backup complete, all required WAL segments have been archived<br>SUCCESS: Full backup completed successfully.<br>Enabling autologin for service startup<br>Press return to exit                                                                                                    | Creating CA profile                                                           |
| You are logged in to Security Manager Control Command Shell.<br>Performing database backup<br>NOTICE: pg_stop_backup complete, all required WAL segments have been archived<br>SUCCESS: Full backup completed successfully.<br>Enabling autologin for service startup<br>Press return to exit                                                                                                    | Creating First Officer profile                                                |
| Performing database backup<br>NOTICE: pg_stop_backup complete, all required WAL segments have been archived<br>SUCCESS: Full backup completed successfully.<br>Enabling autologin for service startup<br>Press return to exit                                                                                                    | You are logged in to Security Manager Control Command Shell.                  |
| NOTICE: pg_stop_backup complete, all required WAL segments have been archived<br>SUCCESS: Full backup completed successfully.<br>Enabling autologin for service startup<br>Press return to exit                                                                                                    | Performing database backup                                                    |
| SUCCESS: Full backup completed successfully.<br>Enabling autologin for service startup<br>Press return to exit                                                                                                    | NOTICE: pg_stop_backup complete, all required WAL segments have been archived |
| Enabling autologin for service startup<br>Press return to exit                                                                                                    | SUCCESS: Full backup completed successfully.                                  |
| Press return to exit                                                                                                    | Enabling autologin for service startup                                        |
|                                                                                                    | Press return to exit                                                          |

38. To re-open the Security Manager Control Command Shell, **run entsh.exe**, found in the C:\Program Files\Entrust\Security Manager\bin directory.. Log in to continue configuring or using Security Manager.

| C:\Program Files\Entrust\Security Mana | ger\bin>entsh                     |
|----------------------------------------|-----------------------------------|
| Entrust Authority (TM) Security Manage | r Control Command Shell 10.0.1(4) |
| Copyright 1994-2020 Entrust. All right | s reserved.                       |
|                                        |                                   |

39. To use the HSM for hardware protection of sensitive information in the database, issue the command **db** hw-protection enable -alg <algorithm>. After enabling hardware protection, the HSM password is required when logging in to the Control Command Shell.

cn=ca root,o=thales,c=CA.Master1 \$ db hw-protection enable -alg AES-CBC-256 Checking cluster status... When you enable hardware-based database protection, Security Manager generates a new key on the hardware device and uses the new key to secure sensitive information in the database. Security Manager uses a new hardware key even if hardware-based database protection was previously enabled and an associated hardware key exists on the hardware device. As a result, enabling hardware-based database protection invalidates existing backups of your hardware device. After enabling hardware-based database protection, you will need to make a new backup of your hardware device. Proceed (y/n) ? [n] y Select the destination for the database key. Choose one of: 1. Thales TCT LunaSA 7.11.0 SN : 100093065 SLOT : 0 2. Cancel operation > 1 Hardware-based protection for database enabled. cn=ca root,o=thales,c=CA.Master1 \$ \_\_\_\_\_\_ 40. Keys may be confirmed on the Luna HSM either through the Security Manager Control Command Shell or through the Luna HSM utilities directly.

```
cn=ca root,o=thales,c=CA.Master1 $ ca key show-cache
**** In Memory CA cache ****
Record Status Legend:
     C = current key
     H = key on hold
     A = non-current key
     X = revoked or expired non-current key has been obsoleted
     HWV1 = hardware key PKCS11 V1 *** NOT SUPPORTED ***
     HWV2 = hardware key PKCS11 V2
     SW = software key
      _____
  Internal key index: 1
CA certificate issued by: cn=ca root,o=thales,c=CA
serial number: 7A52F4F93E26DBAC1EC9483A428BCD55
current CA certificate: Y
CA certificate issue date: Fri Aug 13 14:13:51 2021
CA certificate expire date: Wed Aug 13 14:43:51 2031
subject key identifier: 8731D237616A155DDE413D11CC01BB3C04EE006F
private key active: Y
  private key active: Y
private key expired: N
certificate expired: N
certificate revoked: N
revocation details: N
                                     N/A
                                       RSA-2048
   key:
   global signing policy: RSA-2048
record status in database: C HWV2
   migrated:
                                       N
   hardware load error:
                                       N
   hardware CKA ID:
                                       E7p7vy7i9OnTOlt+bM+xtBvlghI=
   hardware status: Loaded >> 'Thales TCT LunaSA 7.11.0 SN : 100093065 SLOT : 0'.
   **** End of In Memory CA cache ****
   cn=ca root,o=thales,c=CA.Master1 $ _
[hawkeye] lunash:>partition showcontents -partition 171EntrustDG
  Please enter the user password for the partition:
  S ********
    Partition Name:
                                                                  171EntrustDG
    Partition SN:
                                                                  100093065
    Storage (Bytes): Total=1892486, Used=1344, Free=1891142
   Number objects: 1
    Object Label: CA Signing Key
                         Private Key
    Object Type:
    Object Handle: 61
Command Result : 0 (Success)
```